# Snappy-VMS

# SQL Express Installation Steps

- 1. Click the "SQLEXPR\_x64\_ENU.exe" file.
- 2. Click "Run"

| 🞈 Use | er Accour    | nt Control                                           |                                                                         | ×                 |
|-------|--------------|------------------------------------------------------|-------------------------------------------------------------------------|-------------------|
| ?     | Do yo<br>PC? | u want to allow                                      | this app to make chan                                                   | ges to your       |
|       |              | Program name:<br>Verified publisher:<br>File origin: | SQL Server 2016<br>Microsoft Corporation<br>Hard drive on this computer |                   |
| ⊘ sł  | now detai    | ls                                                   | Yes                                                                     | No                |
|       |              |                                                      | Change when these not                                                   | ifications appear |

#### 3. Choose Directory For Extraction

| Choose Directory For Extracted Files                     | × |
|----------------------------------------------------------|---|
| Choose Directory For Extracted Files C:\SQLEXPR_x64_ENU\ |   |
| Ok Cancel Browse                                         |   |

4. Extracting Files... Please Wait...

| Microsoft SQL Server 2016 Express SP1                                              | ×  |
|------------------------------------------------------------------------------------|----|
| Preparing: C:\SQLEXPR_x64_ENU\1033_ENU_LP\x64\Setup\sql2008s\RWFVLHTQ.LI<br>Cancel | M8 |

Please wait for some minutes...

5. Wait while Microsoft SQL Server Setup Process...

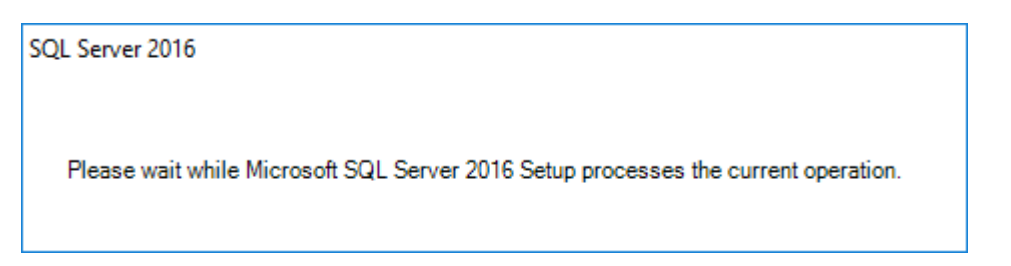

6. Click New SQL Server stand-alone installation...

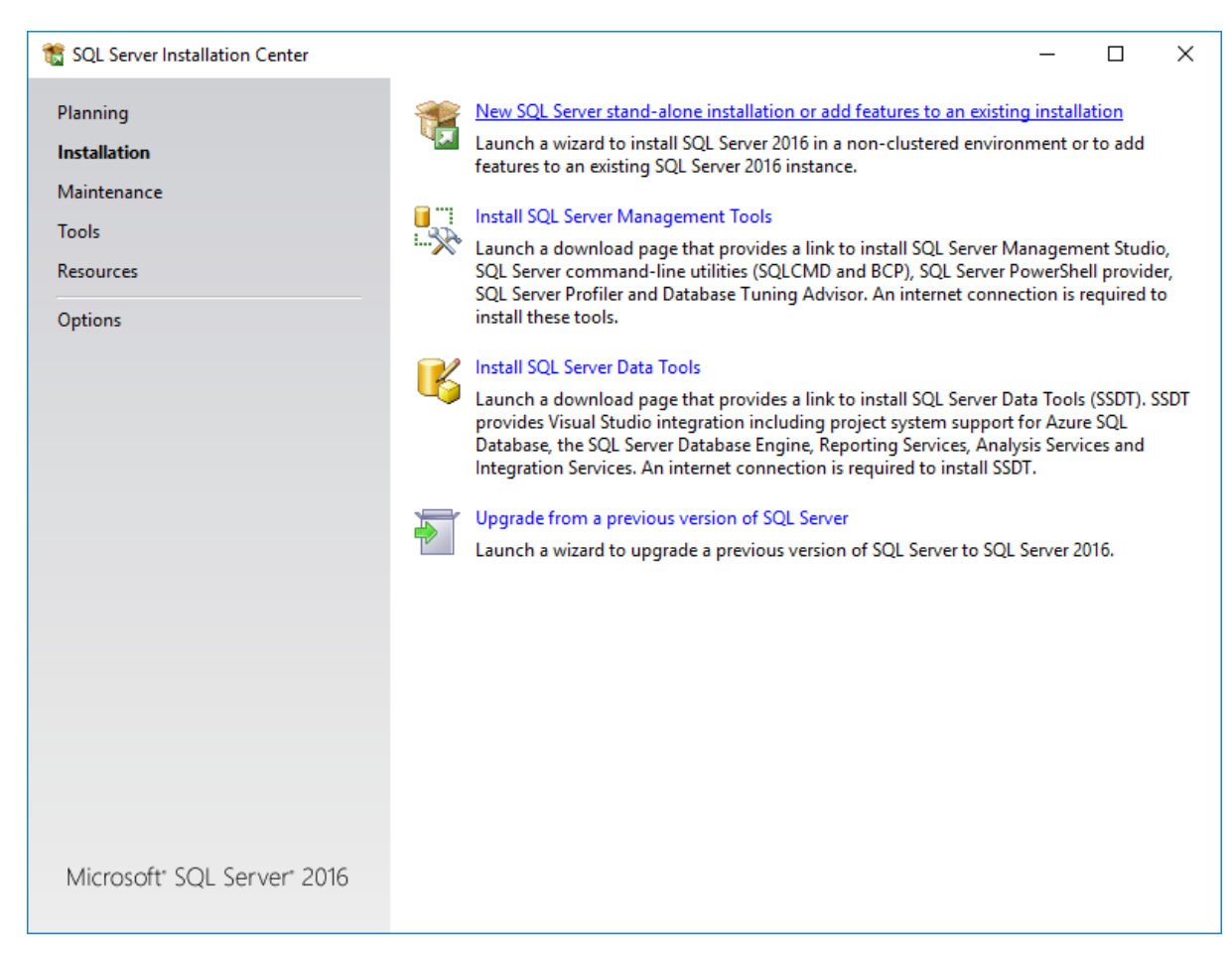

#### 7. SQL Server 2016 Installation Starts...

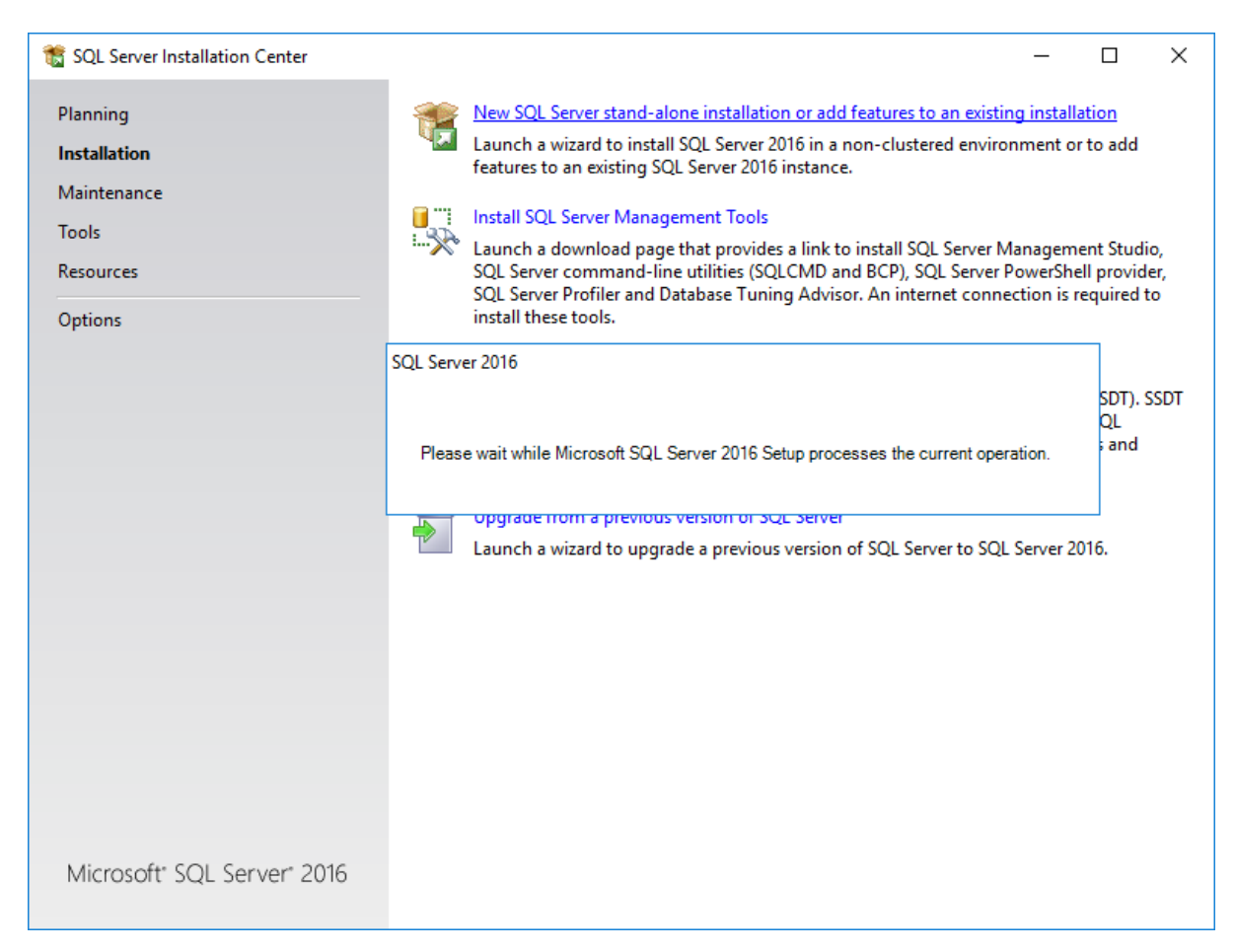

#### 8. License Terms.... Please check "I accept the license terms" then click "Next"

| 🃸 SQL Server 2016 Setup                                                                                                    |                                                                                                    |                                                                 | $\times$           |
|----------------------------------------------------------------------------------------------------|----------------------------------------------------------------------------------------------------|-----------------------------------------------------------------|--------------------|
| License Terms<br>To install SQL Server 2016, you                                                                                                    | must accept the Microsoft Software License Terms.                                                                                                    |                                                                 |                    |
| License Terms<br>Global Rules<br>Microsoft Update<br>Product Updates<br>Install Setup Files<br>Install Rules<br>Feature Selection<br>Feature Rules<br>Feature Configuration Rules<br>Installation Progress<br>Complete | MICROSOFT SOFTWARE LICENSE TERMS         MICROSOFT SQL SERVER 2016 EXPRESS         These license terms are an agreement between Microsoft Corporation (or based on live, one of its affiliates) and you. Please read them. They apply to the software name which includes the media on which you received it, if any. The terms also apply to an Microsoft         updates,         supplements,         Internet-based services, and         support services | where y<br>ed abov<br>y<br><u>C</u> opy<br>sage and<br>r 2016 d | you<br>e,<br>Print |
|                                                                                                    | < <u>B</u> ack <u>N</u> ext >                                                                                                    | Cano                                                            | el                 |

# 9. Please Uncheck "Use Microsoft Update to check for Updates (recommended )" - click "Next"

| 髋 SQL Server 2016 Setup                                                                                                    | - 🗆 X                                                                                                    |  |
|----------------------------------------------------------------------------------------------------|----------------------------------------------------------------------------------------------------|--|
| Microsoft Update                                                                                                    | for important updates                                                                                                    |  |
| License Terms<br>Global Rules<br><b>Microsoft Update</b><br>Product Updates<br>Install Setup Files<br>Install Rules<br>Feature Selection<br>Feature Rules<br>Feature Configuration Rules<br>Installation Progress<br>Complete | Microsoft Update offers security and other important updates for Windows and other Microsoft<br>software, including SQL Server 2016. Updates are delivered using Automatic Updates, or you can visit<br>the Microsoft Update website.<br>Use <u>Microsoft Update to check for updates (recommended)</u><br><u>Microsoft Update FAQ</u><br><u>Microsoft Update Privacy Statement</u> |  |
|                                                                                                    | < <u>B</u> ack <u>N</u> ext > Cancel                                                                                                    |  |

#### 10.Click Next... wait...

| 髋 SQL Server 2016 Setup                                                                                                    |                                                                                                    |                                                                                          | _                                                                 |                                                    | ×                            |
|----------------------------------------------------------------------------------------------------|----------------------------------------------------------------------------------------------------|------------------------------------------------------------------------------------------|-------------------------------------------------------------------|----------------------------------------------------|------------------------------|
| Product Updates<br>Always install the latest update                                                                                                    | s to enhance your SQL Server security and performance.                                                                                                    |                                                                                          |                                                                   |                                                    |                              |
| License Terms<br>Global Rules<br>Microsoft Update<br><b>Product Updates</b><br>Install Setup Files<br>Install Rules<br>Feature Selection<br>Feature Rules<br>Feature Configuration Rules<br>Installation Progress<br>Complete | <ul> <li>SQL Server Setup could not search for updates throug check again or click Next to continue. To troubleshoo the link below, ensure you have Internet or network a can find updates interactively through the Windows U Error <u>0x80072F8F</u>; Exception from HRESULT: 0x80072</li> <li>Read our privacy statement online</li> <li>Learn more about SQL Server product updates</li> </ul> | gh the Windows I<br>st issues with you<br>access, and ensur<br>Jpdate control pa<br>2F8F | Update service. Yo<br>r Windows Updat<br>e your Windows U<br>nel. | ou can eith<br>e service, v<br>Jpdate ser<br>Check | ier<br>riew<br>vice<br>again |
|                                                                                                    | [                                                                                                    | < <u>B</u> ack                                                                           | <u>N</u> ext >                                                    | Cance                                              | el .:                        |

#### 11. Install Setup files .. Wait.

| 髋 SQL Server 2016 Setup                                                                                                    |                                         |                                    | _              |        | $\times$ |
|----------------------------------------------------------------------------------------------------|-----------------------------------------|------------------------------------|----------------|--------|----------|
| Install Setup Files                                                                                                    |                                         |                                    |                |        |          |
| If an update for SQL Server Se                                                                                                    | tup is found and specified to be includ | led, the update will be installed. |                |        |          |
| License Terms<br>Global Rules<br>Microsoft Update<br>Product Updates<br>Install Setup Files<br>Install Rules<br>Feature Selection<br>Feature Rules<br>Feature Configuration Rules<br>Installation Progress<br>Complete | Task<br>Install Setup files             | Status<br>Not started              |                |        |          |
|                                                                                                    |                                         |                                    |                |        |          |
|                                                                                                    |                                         | < <u>B</u> ack                     | <u>N</u> ext > | Cancel |          |

#### 12. Install Rules....wait.... & Click next

| 髋 SQL Server 2016 Setup                                                                                                    |                                |                                                                                                    |                                                 | _ |              | ×   |
|----------------------------------------------------------------------------------------------------|--------------------------------|----------------------------------------------------------------------------------------------------|-------------------------------------------------|---|--------------|-----|
| Install Rules                                                                                                    |                                |                                                                                                    |                                                 |   |              |     |
| Setup rules identify potential p<br>can continue.                                                                                                    | roblems                        | that might occur while running Setup. Failures must be correcte                                                                                                    | d before Setup                                  |   |              |     |
| License Terms<br>Global Rules<br>Microsoft Update<br>Install Setup Files<br><b>Install Rules</b>                                                                                                    | Opera<br>Hide<br><u>View c</u> | tion completed. Passed: 4. Failed 0. Warning 1. Skipped 0.<br>e detail <u>s</u> <<<br>detail <u>s</u> <<                                                                                     |                                                 |   | <u>R</u> e-1 | run |
| Install Rules<br>Feature Selection<br>Feature Rules<br>Instance Configuration<br>Server Configuration<br>Database Engine Configuration<br>Feature Configuration Rules<br>Installation Progress<br>Complete |                                | Rule<br>Fusion Active Template Library (ATL)<br>Consistency validation for SQL Server registry keys<br>Computer domain controller<br>Microsoft .NET Application Security<br>Windows Firewall | Status<br>Passed<br>Passed<br>Passed<br>Warning |   |              |     |
|                                                                                                    |                                | < <u>B</u> ack                                                                                                    | <u>N</u> ext >                                  |   | Cance        |     |

#### 13. Click "Select All" and Click "Next" button

| 📸 SQL Server 2016 Setup                                                                                                    |                                                                                                    |                                                                    | - 0                                                                                                    | ×  |  |  |  |
|----------------------------------------------------------------------------------------------------|----------------------------------------------------------------------------------------------------|--------------------------------------------------------------------|----------------------------------------------------------------------------------------------------|----|--|--|--|
| Feature Selection Select the Express features to                                                                                                    | install.                                                                                                    |                                                                    |                                                                                                    |    |  |  |  |
| Select the Express features to in<br>License Terms<br>Global Rules<br>Microsoft Update<br>Install Setup Files<br>Install Rules<br>Feature Selection<br>Feature Rules<br>Instance Configuration<br>Server Configuration<br>Database Engine Configuration<br>Feature Configuration Rules<br>Installation Progress | <u>F</u> eatures:<br>Instance Features<br>✓ Database Engine Services<br>✓ SQL Server Replication<br>Shared Features<br>✓ SQL Client Connectivity S<br>Redistributable Features | s<br>n<br>SDK                                                      | Feature description:         instance feature of a SQL Server instance is         isolated from other SQL Server instances. SQL         Server instances can operate side-by-side on         the same computer.         Prerequisites for selected features:         Already installed:         Windows PowerShell 3.0 or higher         Microsoft .NFT Framework 4.6         Disk Space Requirements         Drive C: 1058 MB required, 198161 MB         available |    |  |  |  |
|                                                                                                    | Select <u>A</u> II <u>Unselect AII</u> Instance <u>r</u> oot directory:       Shared feature directory:       Shared feature directory ( <u>x</u> 86):                         | C:\Program Files\Mi<br>C:\Program Files\Mi<br>C:\Program Files (x8 | icrosoft SQL Server\ icrosoft SQL Server\ i6)\Microsoft SQL Server\                                                                                                    |    |  |  |  |
|                                                                                                    |                                                                                                    |                                                                    | < <u>B</u> ack <u>N</u> ext > Cance                                                                                                    | el |  |  |  |

# 14. installing Rules ...wait ...

| 🃸 SQL Server 2016 Setup                                                                                                    |                                                                                                    | _ |              | ×  |
|----------------------------------------------------------------------------------------------------|----------------------------------------------------------------------------------------------------|---|--------------|----|
| Feature Rules                                                                                                    |                                                                                                    |   |              |    |
| Setup is running rules to deter                                                                                                    | nine if the installation process will be blocked. For more information, click Help.                  |   |              |    |
| Global Rules<br>Microsoft Update<br>Install Setup Files<br>Install Rules<br>Installation Type<br>License Terms<br>Feature Selection<br>Feature Rules<br>Instance Configuration<br>Server Configuration<br>Database Engine Configuration<br>Feature Configuration Rules<br>Installation Progress<br>Complete | Operation completed. Passed: 2. Failed 0. Warning 0. Skipped 0. Show details >> View detailed report |   | <u>R</u> e-1 | un |
|                                                                                                    |                                                                                                    |   |              |    |
|                                                                                                    | < <u>B</u> ack <u>N</u> ext >                                                                        | • | Cance        |    |

# 15. In Instance Configuration, Select "Named instance" and enter "SQLExpress"

| 髋 SQL Server 2016 Setup                                                                                        |                                                                                                    |                          |                             |                    | _           |                  | × |  |
|----------------------------------------------------------------------------------------------------|----------------------------------------------------------------------------------------------------|--------------------------|-----------------------------|--------------------|-------------|------------------|---|--|
| Instance Configuration<br>Specify the name and instance                                                        | ID for the instance of SC                                                                                                    | )L Server, Instance ID I | pecomes part of the i       | nstallation path.  |             |                  |   |  |
| License Terms<br>Global Rules<br>Microsoft Update<br>Install Setup Files<br>Install Rules<br>Feature Selection | <ul> <li><u>D</u>efault instance</li> <li><u>Na</u>med instance:</li> </ul>                                                                                                    | SQLExpress               |                             |                    |             |                  |   |  |
|                                                                                                    | Instance <u>I</u> D:                                                                                                    | SQLEXPRESS               |                             |                    |             |                  |   |  |
| Feature Rules Instance Configuration Server Configuration Database Engine Configuration                        | SQL Server directory: C:\Program Files\Microsoft SQL Server\MSSQL13.SQLEXPRESS                                                                                                    |                          |                             |                    |             |                  |   |  |
| Feature Configuration Rules                                                                                    | Instance Name<br><shared compone<="" td=""><td>Instance ID</td><td>Features<br/>SSMS. Adv. SSMS</td><td>Edition</td><td>Ver<br/>13.0</td><td>sion<br/>.15600.2</td><td></td></shared> | Instance ID              | Features<br>SSMS. Adv. SSMS | Edition            | Ver<br>13.0 | sion<br>.15600.2 |   |  |
| Complete                                                                                                    | <shared compone<="" td=""><td></td><td>LocalDB</td><td></td><td>13.1</td><td>.4001.0</td><td></td></shared>                                                                           |                          | LocalDB                     |                    | 13.1        | .4001.0          |   |  |
|                                                                                                    |                                                                                                    |                          |                             |                    |             |                  |   |  |
|                                                                                                    |                                                                                                    |                          | < <u>B</u>                  | ack <u>N</u> ext > |             | Cancel           |   |  |

# 16. In Server Configuration, Click "Automatic Dropdown" For both options & click "Next" button

| 髋 SQL Server 2016 Setup                                                                                                    |                                                                                                    |                                                                                                    |                                                 | —                            |        | Х |
|----------------------------------------------------------------------------------------------------|----------------------------------------------------------------------------------------------------|----------------------------------------------------------------------------------------------------|-------------------------------------------------|------------------------------|--------|---|
| Server Configuration<br>Specify the service accounts and                                                                                                    | d collation configuration.                                                                                                    |                                                                                                    |                                                 |                              |        |   |
| License Terms                                                                                                    | Service Accounts Collation                                                                                                    |                                                                                                    |                                                 |                              |        |   |
| Global Rules<br>Microsoft Update                                                                                                    | Microsoft recommends that you                                                                                                    | use a separate account for each                                                                             | SQL Server servi                                | ce.                          |        |   |
| Install Setup Files                                                                                                    | Service                                                                                                    | Account Name                                                                                                | Password                                        | Startup                      | Туре   |   |
| Install Rules                                                                                                    | SQL Server Database Engine                                                                                                    | NT Service\MSSQL\$SQL                                                                                       |                                                 | Automat                      | ic '   | ~ |
| Feature Selection                                                                                                    | SQL Server Browser                                                                                                    | NT AUTHORITY\LOCAL                                                                                          |                                                 | Automat                      | ic     | ~ |
| Feature Rules<br>Instance Configuration<br>Server Configuration<br>Database Engine Configuration<br>Feature Configuration Rules<br>Installation Progress<br>Complete | Grant Perform Volume Mainte<br>This privilege enables instant f<br>to information disclosure by a<br><u>Click here for details</u> | nance Task privilege to SQL Sen<br>file initialization by avoiding zero<br>llowing deleted content to be ac | ver Database Eng<br>bing of data pag<br>cessed. | gine Service<br>es. This may | lead   |   |
|                                                                                                    |                                                                                                    | < <u>B</u> ack                                                                                              | k <u>N</u> ext                                  | >                            | Cancel |   |

17. In Database Engine Configuration Select "Mixed Mode" and Enter Password & Confirm Password as "sql@2016" click "Next"

| 髋 SQL Server 2016 Setup                                                                                                    |                                                                                                    |                                                                                                    |                                                  |                                                                    |             | _                                              |                                       | ×         |
|----------------------------------------------------------------------------------------------------|----------------------------------------------------------------------------------------------------|----------------------------------------------------------------------------------------------------|--------------------------------------------------|--------------------------------------------------------------------|-------------|------------------------------------------------|---------------------------------------|-----------|
| Database Engine Confi                                                                                                    | guration                                                                                                    |                                                                                                    |                                                  |                                                                    |             |                                                |                                       |           |
| Specify Database Engine authe                                                                                                    | ntication security mode,                                                                                                    | administrators, data                                                                                                    | directori                                        | es and TempD                                                       | B settings. |                                                |                                       |           |
| License Terms<br>Global Rules<br>Microsoft Update<br>Install Setup Files<br>Install Rules<br>Feature Selection<br>Feature Rules<br>Instance Configuration<br>Server Configuration<br>Database Engine Configuration<br>Feature Configuration Rules<br>Installation Progress<br>Complete | Server Configuration<br>Specify the authent<br>Authentication Mod<br><u>Windows authen</u><br><u>Mixed Mode (SQ</u><br>Specify the password:<br><u>Enter password:</u><br><u>Confirm password:</u><br>Specify SQL Server a | Data Directories       ication mode and added adde | TempDB<br>dministrat<br>tion and W<br>r system a | User Instance<br>ors for the Da<br>/indows authe<br>dministrator ( | entication) | SQL Server ac<br>have unrestri<br>to the Datab | lministrat<br>cted acces<br>se Engine | Ors<br>is |
|                                                                                                    |                                                                                                    |                                                                                                    |                                                  | < <u>B</u>                                                         | ack         | <u>N</u> ext >                                 | Cance                                 | el        |

17. Installing "Feature Configuration Roles" ... Please Wait....

|                                                                                                    | ·                      |   |        |          |
|----------------------------------------------------------------------------------------------------|------------------------|---|--------|----------|
| 📸 SQL Server 2016 Setup                                                                                                    |                        | _ |        | $\times$ |
| Installation Progress                                                                                                    |                        |   |        |          |
| License Terms<br>Global Rules<br>Microsoft Update<br>Install Setup Files<br>Install Rules<br>Feature Selection<br>Feature Rules<br>Instance Configuration<br>Server Configuration<br>Database Engine Configuration<br><b>Feature Configuration Rules</b><br>Installation Progress<br>Complete | WaitSmartSetupWorkflow |   |        |          |
|                                                                                                    | Next :                 |   | Cancel |          |

# 18. Completing Installation Progress....

| 🃸 SQL Server 2016 Setup                                                                                                    | _                                                                 |       | × |
|----------------------------------------------------------------------------------------------------|-------------------------------------------------------------------|-------|---|
| Installation Progress                                                                                                    |                                                                   |       |   |
| License Terms<br>Global Rules<br>Microsoft Update<br>Install Setup Files<br>Install Rules<br>Feature Selection<br>Feature Rules<br>Instance Configuration<br>Server Configuration<br>Database Engine Configuration<br>Feature Configuration Rules<br>Installation Progress<br>Complete | Install_VC10Redist_Cpu32_Action : InstallFiles. Copying new files |       |   |
|                                                                                                    | <u>N</u> ext >                                                    | Cance |   |

#### 19. Click "OK" button.

| 髋 SQL Server 2016 Setup                                                                   |                                                                                                    |                                                                            | _            |         | $\times$    |
|-------------------------------------------------------------------------------------------|----------------------------------------------------------------------------------------------------|----------------------------------------------------------------------------|--------------|---------|-------------|
| Complete                                                                                  |                                                                                                    |                                                                            |              |         |             |
| Your SQL Server 2016 installa                                                             | tion completed successfully.                                                                                           |                                                                            |              |         |             |
| License Terms<br>Global Rules<br>Microsoft Update<br>Install Setup Files<br>Install Rules | Information about the Setup operation<br>Feature<br>Database Engine Services<br>SQL Server Replication<br>SQL Browser  | n or possible next steps:<br>Status<br>Succeeded<br>Succeeded<br>Succeeded |              |         |             |
| Feature Selection                                                                         | SOL Writer                                                                                                    | Succeeded                                                                  |              |         | ×           |
| Instance Configuration<br>Server Configuration<br>Database Engine Configuration —         | One or more affected files have op process is completed.                                                               | erations pending. You must restart your comput                             | er after the | setup   |             |
| Feature Configuration Rules                                                               | 43                                                                                                    |                                                                            |              | ОК      |             |
| Complete                                                                                  |                                                                                                    |                                                                            |              |         |             |
|                                                                                           | Summary log file has been saved to th<br><u>C:\Program Files\Microsoft SQL Server</u><br><u>PC 20190729 113528.txt</u> | e following location:<br>r <u>\130\Setup Bootstrap\Log\20190729_11352</u>  | 8\Summar     | y SARAN | <u>1YA-</u> |
|                                                                                           |                                                                                                    |                                                                            |              | Close   | 2           |

# 20. Click "CLOSE" button.

| 髋 SQL Server 2016 Setup                       |                                            |                                        | _ |       | × |
|-----------------------------------------------|--------------------------------------------|----------------------------------------|---|-------|---|
| Complete<br>Your SQL Server 2016 installation | on completed successfully.                 |                                        |   |       |   |
| License Terms                                 | Information about the Setup operation or   | possible next steps:                   |   |       |   |
| Global Rules                                  | Feature                                    | Status                                 |   |       |   |
| Microsoft Update                              | Database Engine Services                   | Succeeded                              |   |       |   |
| Install Setup Files                           | SQL Server Replication                     | Succeeded                              |   |       |   |
| Install Rules                                 | SQL Browser                                | Succeeded                              |   |       |   |
| Feature Selection                             | SQL Writer                                 | Succeeded                              |   |       |   |
| Feature Rules                                 | Setup Support Files                        | Succeeded                              |   |       |   |
| Instance Configuration                        |                                            |                                        |   |       |   |
| Server Configuration                          |                                            |                                        |   |       |   |
| Database Engine Configuration                 | Details:                                   |                                        |   |       |   |
| Feature Configuration Bules                   |                                            |                                        |   |       |   |
| Installation Decessor                         |                                            |                                        |   |       |   |
| Installation Progress                         |                                            |                                        |   |       |   |
| Complete                                      |                                            |                                        |   |       |   |
|                                               |                                            |                                        |   |       |   |
|                                               |                                            |                                        |   |       |   |
|                                               |                                            |                                        |   |       |   |
|                                               | Summary log file has been saved to the fol | lowing location:                       |   |       |   |
|                                               | C\Program Files\Microsoft SQL Server\13    | )\Setup Bootstrap\Log\20190729_113528\ |   |       | _ |
|                                               | PC 20190729 113528.txt                     |                                        |   |       |   |
|                                               |                                            |                                        |   |       |   |
|                                               |                                            |                                        |   | Close |   |
|                                               |                                            |                                        |   |       |   |